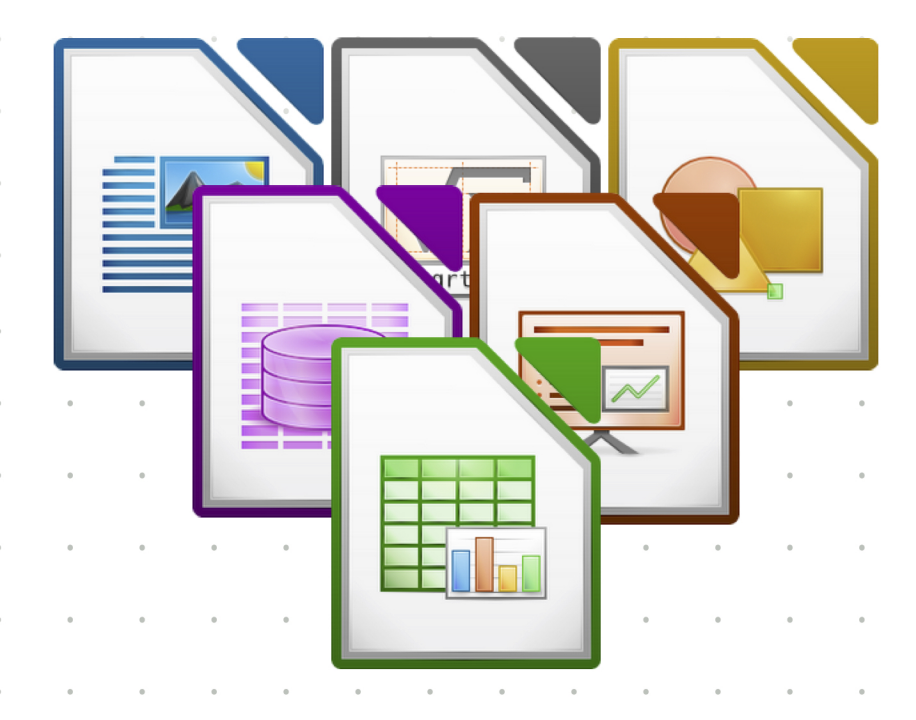

# คู่มือสอนการใช้งาน Smart Template เทมเพลทเอกสารราชการอัจฉริยะบน

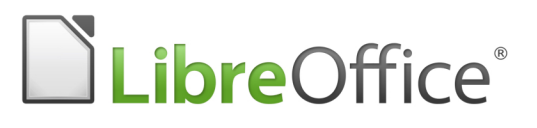

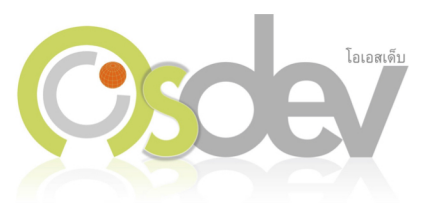

# สารบัญ

| คู่มือการใช้งาน LibreOffice Template เทมเพลตเอกสารราชการ                | .1  |
|-------------------------------------------------------------------------|-----|
| การดาวน์โหลด และติดตั้ง LibreOffice เวอร์ชัน 5.3 + เทมเพลตเอกสารราชการ  | .1  |
| ดาวน์โหลด LibreOffice เวอร์ชันที่มาพร้อมกับเทมเพลตเอกสารราชการ          | .1  |
| การติดตั้ง LibreOffice เวอร์ชันที่มาพร้อมเทมเพลตเอกสารราชการ            | .2  |
| การลงทะเบียนเทมเพลตครั้งแรก หลังการติดตั้ง                              | .3  |
| การกำหนดข้อมูลผู้ใช้งานก่อนการเริ่มใช้งาน                               | .4  |
| การกรอกข้อมูลลงในเทมเพลตเอกสารราชการ                                    | .5  |
| การกรอกข้อมูลในส่วนเรื่อง, เรียน และการเพิ่มอ้างถึง และสิ่งที่ส่งมาด้วย | .6  |
| การยกเลิกส่วนอ้างถึง และสิ่งที่ส่งมาด้วย                                | .8  |
| การเปลี่ยนข้อความคำลงท้าย                                               | .9  |
| การแทรกคำลงท้าย ในกรณีที่ข้อความอัตโนมัติหายไป1                         | 10  |
| การจัดตำแหน่งของคำลงท้าย กับชื่อผู้ลงนาม1                               | l 1 |
| การแทรกคำต่อหน้า1                                                       | 12  |
| การแทรกชั้นความลับ และชั้นความเร็วลงในเอกสาร1                           | 13  |
| การเปลี่ยนระดับชั้นความลับ และระดับชั้นความเร็ว1                        | 14  |
| การลบชั้นความลับ และชั้นความเร็ว1                                       | 14  |
| การทำสำเนาเอกสารราชการ1                                                 | 14  |

# คู่มือการใช้งาน LibreOffice Template เทมเพลตเอกสารราชการ

LibreOffice Template สำหรับเอกสารราชการอัจฉริยะ ได้ออกแบบมาเพื่ออำนวยความสะดวกในการสร้างเอกสารราชการ ซึ่งมีระเบียบและข้อบังคับ เป็นไปตามระเบียบงานสารบัญที่ประกาศโดยสำนักนายกรัฐมนตรี โดยระเบียบดังกล่าวมีราย ละเอียด และข้อกำหนดเกี่ยวกับงานเอกสารราชการอยู่หลายส่วน ซึ่งการจัดทำเอกสารให้เป็นไปตามระเบียบนั้น เป็นสาเหตุ หนึ่งที่ส่งผลต่อความล่าช้าของงานเอกสารภาครัฐ

1

สำนักงานส่งเสริมอุตสาหกรรมซอฟต์แวร์แห่งชาติ (องค์กรมหาชน) ได้จัดทำโครงการพัฒนาเทมเพลตเอกสารราชการให้เป็น ไปตามระเบียบงานสารบัญ ในรูปแบบของ Open Document Format เพื่อส่งเสริมการใช้งานซอฟต์แวร์ให้ถูกกฎหมาย ลด ต้นทุนทางด้านไลเซนส์แก่หน่วยงานภาครัฐทั่วประเทศ และอำนวยความสะดวกให้กับหน่วยงานรัฐที่เปลี่ยนมาใช้ LibreOffice หรือโปรแกรมออฟฟิศที่รองรับมาตรฐาน ODF โดยการจัดทำเทมเพลตชุดนี้ขึ้นมา

ล่าสุดเทมเพลตราชการชุดนี้ได้มีการปรับปรุงใหม่อีกครั้ง เพื่อรองรับการทำงานบน LibreOffice เวอร์ชัน 5 ที่มีความสามารถ มากขึ้น และรองรับการทำงานควบคู่กับเอกสาร Microsoft Office XML (เปรียบเทียบกับเวอร์ชัน 3.6 ซึ่งเป็นเวอร์ชันที่ เทมเพลตเวอร์ชันก่อนหน้านี้รองรับ)

คู่มือฉบับนี้ จะแนะนำวิธีการใช้งานเทมเพลตเอกสารราชการ บน LibreOffice เวอร์ชัน 5.3 ไปจนถึงการอัปเดท และวิธีการ แก้ไขปัญหาเบื้องต้น

# การดาวน์โหลด และติดตั้ง LibreOffice เวอร์ชัน 5.3 + เทมเพลตเอกสารราชการ

การติดตั้ง LibreOffice 5.3 และเทมเพลตเอกสารราชการ ทำได้ 2 วิธี วิธีแรกคือติดตั้งผ่านตัวติดตั้งที่ Osdev ได้พัฒนา และ เปิดให้ดาวน์โหลด ซึ่งเวอร์ชันนี้ Osdev ได้รวมเอา LibreOffice เวอร์ชัน 5.3 กับเทมเพลตเอกสารราชการ การตั้งค่า โปรแกรมและ Extension อื่นๆ ที่จำเป็น โดย Build ตัวติดตั้งแบบ Silent Installer เพื่อง่ายต่อการติดตั้งใช้งาน

อีกวิธีหนึ่งคือดาวน์โหลด LibreOffice จากเว็บไซต์ผู้พัฒนา LibreOffice โดยตรง (สามารถดาวน์โหลดได้ที่ www.libreoffice.org) แล้วจึงดาวน์โหลด Extension เทมเพลตเอกสารราชการเพื่อติดตั้งแยกต่างหาก วิธีนี้จะเหมาะสำหรับ กรณีที่ LibreOffice ออกเวอร์ใหม่ แล้วทีมงานยังไม่ได้จัดทำเป็นตัวติดตั้งตามที่แจ้งไว้ในวิธีที่ 1 ผู้ใช้ก็จะสามารถติดตั้งด้วยวิธี ที่ 2 นี้ได้ เช่นกัน

คู่มือฉบับนี้จะขออธิบายเฉพาะการติดตั้งด้วยวิธีที่ 1 เท่านั้น เพราะได้รับการทดสอบเกี่ยวกับเวอร์ชันเป็นที่เรียบร้อยแล้ว การ ติดตั้งใช้งานจึงมีความเสถียรกว่าการติดตั้งด้วยวิธีที่ 2

## ดาวน์โหลด LibreOffice เวอร์ชันที่มาพร้อมกับเทมเพลตเอกสารราชการ

ผู้ที่สนใจสามารถเข้าไปดาวน์โหลดโปรแกรมได้ที่ <u>http://www.libreofficeclub.com/p/download.html</u> แล้วเลือก ดาวน์โหลดตัวติดตั้ง **LibreOffice พร้อมเทมเพลตเอกสารราชการ** 

# การติดตั้ง LibreOffice เวอร์ชันที่มาพร้อมเทมเพลตเอกสารราชการ

หลังจากดาวน์โหลดในขั้นตอนก่อนหน้านี้เรียบร้อยแล้ว ให้ดับเบิลคลิกไฟล์ตัวติดตั้งโปรแกรมดาวน์โหลดมา

| ^ | Name                     | Date modified  | Туре        | Size       |
|---|--------------------------|----------------|-------------|------------|
|   | LibreOfficeInstaller.exe | 2/2/2560 10:27 | Application | 218,162 KB |
|   | 2                        |                |             |            |
|   |                          |                |             |            |
|   |                          |                |             |            |
|   |                          |                |             |            |

การติดตั้งจะเป็นไปในรูปแบบ Silent Installer ซึ่งผู้ใช้ไม่จำเป็นต้องทำสิ่งใดหลังจากดับเบิลคลิกตัวติดตั้ง โดยเพียงแค่ยืนยัน การติดตั้ง เมื่อมีหน้าต่างดังตัวอย่างในรูปด้านล่างปรากฏขึ้นมา

2

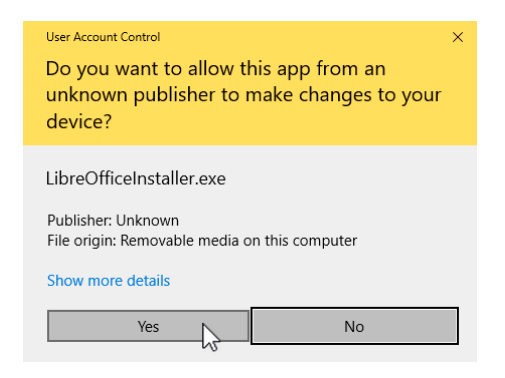

จากนั้นจะปรากฎหน้าต่างแสดงสถานะการติดตั้ง ให้รอจนกว่าหน้าต่างดังกล่าวจะปิดตัวไปเอง

| - |   |
|---|---|
|   |   |
|   |   |
|   |   |
|   |   |
|   |   |
|   | _ |

หลังจากติดตั้งเสร็จเรียบร้อยแล้ว ให้ทดลองเปิดโปรแกรม LibreOffice Writer ขึ้นมา โดยไปที่ Start > LibreOffice 5.3 > LibreOffice Writer

| Untitled 1 - LibreOffice Writer                        |                                                                     |                                                                                                    |
|--------------------------------------------------------|---------------------------------------------------------------------|----------------------------------------------------------------------------------------------------|
| <u>File Edit View Insert Format Styles Table Tools</u> | Smart Template Window Help                                          |                                                                                                    |
|                                                        | เอกสารแม่แบบ → ข้าราชการพลเรือน →<br>แทรก → ข้ารไชการทหารและศารวจ → | เอกสารภายนอก<br>เอกสารภายใน<br>พรับสื่อประดับกรร (ระโบนเพรี่ 1)                                                |
| Default Style V 🐨 🐨 TH Sarabun New V                   | ลบ<br>ทำสำเนา<br>ทำสำเนาหร้อมตราประทับ                              | หน่งสอบระทบตรา (รูปแบบท <u>1</u> )<br>หนังสือประทับตรา (รูปแบบที่ <u>2</u> )<br>หนังสือประกาศ<br>หนังสือรับรอง |
|                                                        | รดก แกรม ห แลง ก เย<br>ข้อมูลผู้ใช้                                 | หนังสือระเบียบ<br>หนังสือราสั่ง<br>หนังสือค่าสั่ง<br>หนังสือค่าสั่ง (กรณีรับค่าสั่ง)<br>เอกสารรายงานการประขุม  |
| 1                                                      | -                                                                   |                                                                                                    |

จากนั้นลองสังเกตว่ามีเมนูชื่อว่า Smart Template หรือไม่ แล้วเลือกที่เมนู **Smart Template > เอกสารแม่แบบ >** ข้าราชการพลเรือน (หรือข้าราชการทหาร และตำรวจ) จะพบรายชื่อเทมเพลตเอกสารราชการทั้ง 10 รูปแบบ ให้เลือกใช้ งาน แสดงว่าการติดตั้งนั้นครบถ้วนเรียบร้อย

3

#### การลงทะเบียนเทมเพลตครั้งแรก หลังการติดตั้ง

หลังจากการติดตั้งเสร็จสิ้น หากทดลองเรียกเปิดเทมเพลตเอกสารราชการภายใต้เมนู Smart Template จะพบว่าไม่สามารถ เรียกเปิดเทมเพลตเหล่านั้นขึ้นมาได้ โดยจะมีหน้าต่างแจ้งเตือนว่า

| LibreOffice 5.3.0.3                                                      |
|--------------------------------------------------------------------------|
| กรุณาไปที่ File > New > Templates เพื่อลงทะเบียนการเข้าใช้ Template ก่อน |
| OK                                                                       |

เราจะต้องทำการลงทะเบียนเข้าใช้ Template ก่อน ซึ่งขั้นตอนนี้จะทำเพียงครั้งเดียว หลังจากการติดตั้งเสร็จสิ้นเท่านั้น โดย หากเคยลงทะเบียนแล้วจะไม่มีหน้าต่างนี้ขึ้นมาแจ้งอีก

การลงทะเบียนทำได้โดยไปที่เมนู File > New > Templates ซึ่งได้ระบุไว้เป็นข้อความบนหน้าต่างแจ้งเตือนเช่นกัน

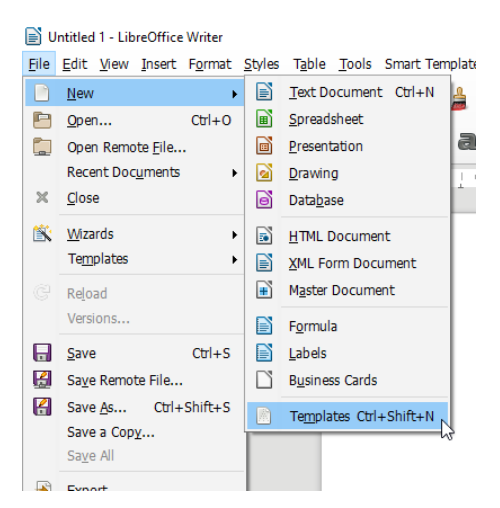

หลังจากนั้นจะปรากฎหน้าต่าง Templates ขึ้นมา ถือว่าเสร็จสิ้นกระบวนการการลงทะเบียน Template แล้ว ให้ปิดหน้าต่าง ที่ปรากฏนี้ได้ทันที

| arch                |                   | Filter Documents V All | Categories       |
|---------------------|-------------------|------------------------|------------------|
| "Moderate" business | "Modern" business | CourtTemplate1         | Court Template10 |
| letter              | letter            |                        | ¥<br>            |
| CourtTemplate2      | CourtTemplate3    | CourtTemplate4         | CourtTemplate5   |

จากนั้นทดลองเรียกใช้งานเทมเพลตผ่านเมนู Smart Template อีกครั้ง จะพบว่าหน้าต่างแจ้งเตือนก่อนหน้านี้ไม่ปรากฎขึ้น มาอีก และเทมเพลตที่เรียกเปิดก็จะแสดงขึ้นบนหน้าจอ

4

#### การกำหนดข้อมูลผู้ใช้งานก่อนการเริ่มใช้งาน

เทมเพลตเอกสารราชการชุดนี้ มีการออกแบบในส่วนของข้อมูลผู้ใช้งาน โดยเทมเพลตจะดึงข้อมูลที่จำเป็นต้องระบุในเอกสาร ในส่วนของข้อมูลผู้ใช้ ไม่ว่าจะเป็นชื่อ ตำแหน่ง หน่วยงานสังกัด ที่อยู่ ไปจนถึงเบอร์โทรศัพท์ และอีเมล โดยการที่เทมเพลตจะ ดึงข้อมูลเหล่านั้นขึ้นมาแสดงในเอกสารได้นั้น ผู้ใช้งานจะต้องกรอกข้อมูลส่วนตัว เพื่อบันทึกลงในฐานข้อมูลของเทมเพลตนี้ เสียก่อน

้ วิธีการกำหนดข้อมูลผู้ใช้งานทำได้โดยไปที่เมนู Smart Template > **ข้อมูลผู้ใช้** 

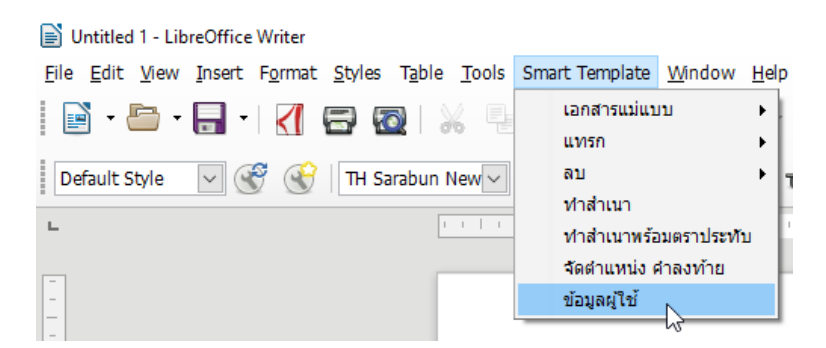

จากนั้นจะมีหน้าต่างแบบฟอร์ม ให้กรอกข้อมูลส่วนตัวลงในช่องดังกล่าวให้ครบถ้วน เพื่อข้อมูลเหล่านี้จะปรากฎในเอกสาร อัตโนมัติ เมื่อเราได้เรียกใช้เอกสารเทมเพลตราชการภายใต้เมนู Smart Template

|              | X                                                |
|--------------|--------------------------------------------------|
| ส่วนราชการ   | สำนักงานส่งเสริมเศรษฐกิจดิจิทัล                  |
| หน่วยงาน     | กระทรวงดิจิทัลเพื่อเศรษฐกิจและสังคม              |
| ที่ตั้ง ๘๐   | พรรษา ๔ ธันวาคม ๒๔๔๐ถนนแจ้งวัฒนะ แขวงทุ่งสองห้อง |
| อำเภอ/เขต    | เขตหลักสี จังหวัด กรุงเทพมหานคร                  |
| รหัสไปรษณีย์ | 10210 ประเทศ ไทย                                 |
| ศานาหน้า นา  | เย ชื่อ วิชชา นามสกุล ธนกนก                      |
| ตำแหน่งงาน ผ | ัดูแลโครงการ หมายเลขโทรศัพท์ 022699889           |
| แฟกซ์ -      | อีเมล witcha@osdev.co.th                         |
| ยืน          | มัน และบันทึกข้อมูล ยกเล็กการแก้ไข               |

หลังจากข้อมูลครบถ้วนแล้ว ให้คลิกปุ่ม **ยืนยัน และบันทึกข้อมูล** จากนั้นทดลองเรียกเปิดเทมเพลตราชการภายใต้เมนู Smart Template อีกครั้ง ซึ่งจะเป็นว่าข้อมูลที่กรอกลงไปเมื่อสักครู่จะปรากฎบนเอกสารให้อัตโนมัติ

5

| 1. <u>1</u>  | สำนักงานส่งเสริมเครษฐกิจติจิทัล<br>เลขที่ 120 หมู่ที่ 3 ขึ้น 9 อาการรัฐประ<br>ศาสนภักดีศูนย์ราชการเฉลิมพระเกียรติ<br>do พรรษา ๕ อันวาคม ๒๕๕๐ถนน<br>แจ้งวัฒนะ แขวงรุ่งสองห้อย เขตหลักสี<br>กระเทพมหานคร 10210 |
|--------------|----------------------------------------------------------------------------------------------------|
|              | <วัน เดือน ปี>                                                                                                    |
| สียง<br>สียน |                                                                                                    |
| <(ข้อความ )  |                                                                                                    |

#### การกรอกข้อมูลลงในเทมเพลตเอกสารราชการ

เอกสารเทมเพลตที่เรียกเปิดขึ้นมานั้น หากสังเกตจะเห็นว่ามีข้อความบางส่วนมีพื้นหลังเป็นสีเทา ซึ่งบางส่วนจะมีตัวหนังสือ เป็นสีฟ้า (หรือเขียว) และบางส่วนจะเป็นข้อความสีดำ

ข้อความที่มีพื้นหลังเป็นสีเทานั้น คือข้อความอัตโนมัติที่โปรแกรมได้สร้างขึ้นมา สีเทาที่ปรากฏนี้ เมื่อสั่งพิมพ์จะไม่ปรากฏบน เอกสารที่สั่งพิมพ์

ส่วนข้อความที่มีตัวอักษรเป็นสีฟ้า (หรือสีเขียว) นั้น เป็นข้อความที่แสดงให้ผู้ใช้งานเห็นว่า ให้ผู้ใช้งานพิมพ์ข้อความในตำแหน่ง ดังกล่าว โดยวิธีการใช้งานนั้นเริ่มจากการนำเมาส์คลิกลงไปในตำแหน่งที่มีข้อความที่พื้นหลังสีเทา และตัวหนังสือสีฟ้า

| ที่    | สำนักงานส่งเสริมอุตสาหกรรมซอฟต์แวร์<br>แห่งชาติ (องค์การมหาชน)<br>เลขที่ 120 หมู่ที่ 3 ชั้น 9 อาคารรัฐประ<br>ศาสนภักดีศูนย์ราชการเฉลิมพระเกียรติ<br>๘๐ พรรษา ๕ ธันวาคม ๒๕๕๐ถนน |
|--------|----------------------------------------------------------------------------------------------------|
|        | แจ้งวัฒนะ แขวงทุ่งสองท้อง เขตหลักสี                                                                                                    |
| เรื่อง | รัน เดียน ปี>                                                                                                    |

เมื่อคลิกลงไปบนข้อความที่ต้องการแก้ไขแล้ว ให้พิมพ์ข้อความที่ต้องการลงไปได้ทันที โดยเมื่อพิมพ์ข้อความลงไปแล้ว ข้อความใหม่จะไปแทนที่ข้อความเก่าบนเทมเพลตให้อัตโนมัติ 6

| ที่ <> | รัฐรัฐรัฐรัฐรัฐรัฐรัฐรัฐรัฐรัฐรัฐรัฐรัฐร |
|--------|------------------------------------------|
|        | แห่งชาติ (องค์การมหาชน)                  |
|        | เลขที่ 120 หมู่ที่ 3 ชั้น 9 อาคารรัฐประ  |
|        | ศาสนภักดีศูนย์ราชการเฉลิมพระเกียรติ      |
|        | ๘๐ พรรษา ๕ ธันวาคม ๒๕๕๐ถนน               |
|        | แจ้งวัฒนะ แขวงทุ่งสองห้อง เขตหลักสี่     |
|        | กรุงเทพมหานคร 10210                      |
|        | 31 มกราคม 2560                           |
| เรื่อง |                                          |

## การกรอกข้อมูลในส่วนเรื่อง, เรียน และการเพิ่มอ้างถึง และสิ่งที่ส่งมาด้วย

เทมเพลตเอกสารราชการชุดนี้ได้มีการออกแบบ และกำหนดขนาดตัวอักษร ระยะห่างระหว่างบรรทัดตามระเบียบงานสารบัญ ซึ่งบางจุดในเอกสารจะมีการป้องกันการแก้ไขเอาไว้ เช่นในส่วนของเรื่อง, เรียน ซึ่งเป็นส่วนสำคัญของเอกสาร

ในจุดนี้ผู้ใช้งานไม่สามารถลบ หรือแก้ไขรายละเอียดในส่วนนี้ได้ หากทดลองลบข้อความในส่วนนี้ จะมีข้อความแจ้งเตือนดังรูป ตัวอย่าง

|        | Read-0 | Dnly Content                        | X        | ฒนะเ |
|--------|--------|-------------------------------------|----------|------|
|        | 8      | Write-protected content cannot be o | changed. | าพมห |
|        |        | No modifications will be accepted.  |          |      |
| เรื่อง |        |                                     | ОК       |      |
| เรียน  |        |                                     |          |      |
|        |        | <(ข้อดาวม )                         |          |      |

วิธีการใช้งานที่ถูกต้องคือ เมื่อต้องการเพิ่มข้อความในช่องเรื่อง หรือเรียน ให้นำเคอร์เซอร์วางไว้ในช่องด้านหลังข้อความ แล้ว จึงพิมพ์ข้อความที่ต้องการลงไป

7

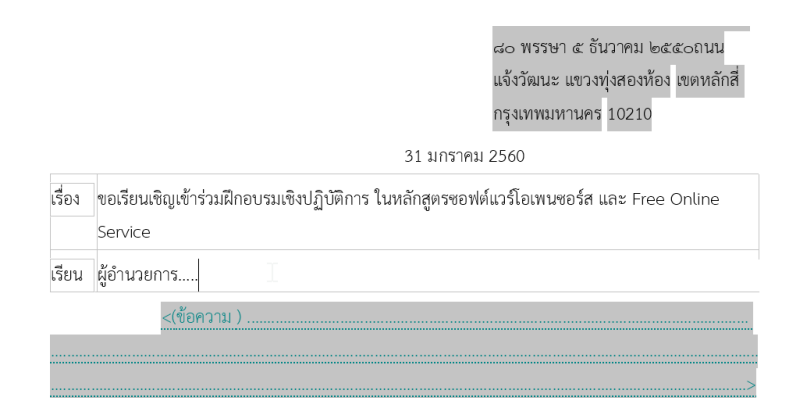

กรณีที่มีการอ้างถึงเอกสารอื่น แล้วต้องการเพิ่มส่วนของอ้างถึงลงในเอกสารราชการ ให้ไปที่เมนู Smart Template > แทรก > อ้างถึง

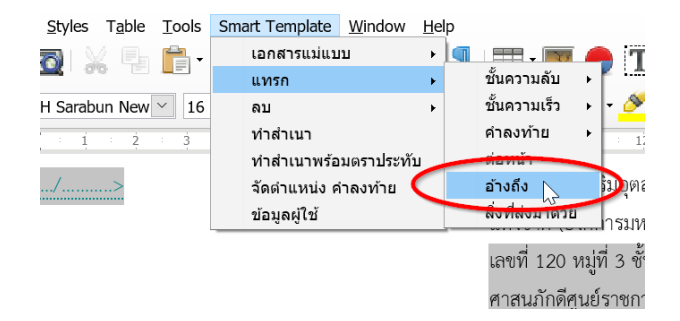

หลักจากแทรกอ้างถึงด้วยเมนู Smart Template แล้ว ในเอกสารใต้หัวข้อเรียน จะปรากฏส่วนของการอ้างถึงขึ้นมา ให้นำ เคอร์เซอร์วางในช่องด้านหลังแล้วพิมพ์ข้อความที่ต้องการลงไป

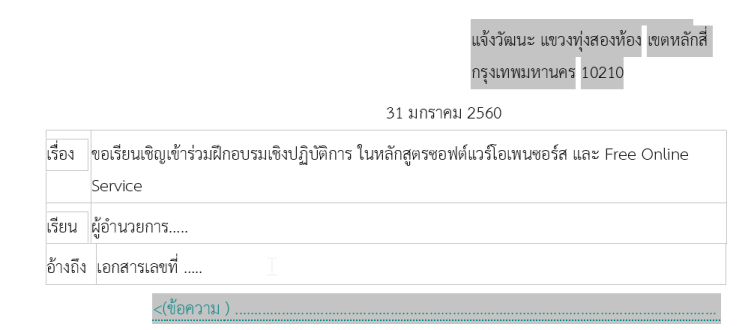

กรณีที่ต้องการระบุสิ่งที่ส่งมาด้วยในเอกสาร ให้ไปที่เมนู Smart Template > แทรก > สิ่งที่ส่งมาด้วย

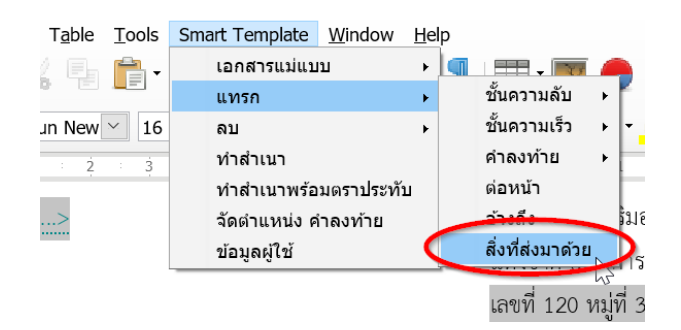

จะปรากฏส่วนของสิ่งที่ส่งมาด้วย ให้นำเคอร์เซอร์วางภายในช่องด้านหลังแล้วพิมพ์ข้อความที่ต้องการ

|           |             | กรุงเทพมหานคร 10210                                                            |  |  |
|-----------|-------------|--------------------------------------------------------------------------------|--|--|
|           |             | 31 มกราคม 2560                                                                 |  |  |
| เรื่อง    | ขอเรียน     | ชิญเข้าร่วมฝึกอบรมเชิงปฏิบัติการ ในหลักสูตรซอฟต์แวร์โอเพนซอร์ส และ Free Online |  |  |
|           | Service     |                                                                                |  |  |
| เรียน     | ผู้อำนวยการ |                                                                                |  |  |
| อ้างถึง   | ง เอกสาร    | เลขที่                                                                         |  |  |
| สิ่งที่ส่ | งมาด้วย     | <ol> <li>หนังสือตอบรับการเข้าร่วมโครงการ</li> <li>ตารางการจัดอบรม</li> </ol>   |  |  |
|           |             | <(ข้อความ )                                                                    |  |  |

#### การยกเลิกส่วนอ้างถึง และสิ่งที่ส่งมาด้วย

เมื่อแทรกส่วนอ้างถึง และสิ่งที่ส่งมาด้วย แล้วต้องการยกเลิก หรือลบส่วนใดส่วนหนึ่ง ของทั้ง 2 ส่วนนี้ออก จะต้องทำผ่านเมนู Smart Template โดยการลบทำได้โดยเลือกเมนู **Smart Template > ลบ > อ้างถึง** 

| ls | Smart Template | <u>V</u> indow <u>H</u> e | elp                      |
|----|----------------|---------------------------|--------------------------|
| -  | เอกสารแม่แบบ   | ×                         | 🔄 💷 - 💌 🌰 📅              |
|    | แทรก           | +                         |                          |
| 16 | ลบ             | ×                         | ลบชั้นความลับ 🝷 🍼        |
| à  | ทำสำเนา        |                           | อมชั้นความเร็ว           |
| -  | ทำสำเนาพร้อมต  | าราประทับ 🤇               | อ้างถึง                  |
|    | จัดดำแหน่ง คำล | งท้าย                     | ลังที่ส่งมาดวย           |
|    | ข้อมูลผู้ใช้   |                           | ๘๐ พรรษา ๕ ธันวาศ        |
|    |                |                           | <br>แจ้งวัฒนะ แขวงทุ่งสถ |

หลังจากใช้คำสั่งดังกล่าว ส่วนของอ้างถึงก็จะถูกลบหายไป

|           |          | กรุงเทพมหานคร 10210                                                             |
|-----------|----------|---------------------------------------------------------------------------------|
|           |          | 31 มกราคม 2560                                                                  |
| เรื่อง    | ขอเรียน  | เชิญเข้าร่วมฝึกอบรมเชิงปฏิบัติการ ในหลักสูตรซอฟต์แวร์โอเพนซอร์ส และ Free Online |
|           | Service  |                                                                                 |
| เรียน     | ผู้อำนวย | การ                                                                             |
| สิ่งที่ส่ | งมาด้วย  | <ol> <li>หนังสือตอบรับการเข้าร่วมโครงการ</li> </ol>                             |
|           |          | 2. ตารางการจัดอบรม                                                              |
|           |          | <(ข้อความ )                                                                     |

และการลบส่วนของสิ่งที่ส่งมาด้วย สามารถทำได้โดยการไปที่เมนู Smart Template > ลบ > สิ่งที่ส่งมาด้วย

8

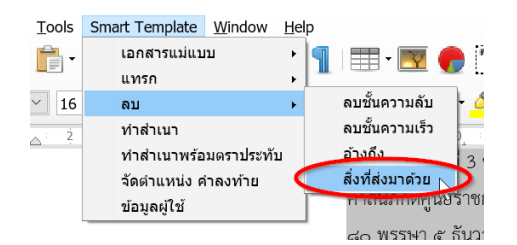

หลังจากใช้คำสั่งดังกล่าว ส่วนของสิ่งที่ส่งมาด้วยก็จะถูกลบหายไป

|        | กรุงเทพมหานคร 10210                                                                               |
|--------|---------------------------------------------------------------------------------------------------|
|        | 31 มกราคม 2560                                                                                    |
| เรื่อง | ขอเรียนเชิญเข้าร่วมฝึกอบรมเชิงปฏิบัติการ ในหลักสูตรซอฟต์แวร์โอเพนซอร์ส และ Free Online<br>Service |
| เรียน  | ผู้อำนวยการ                                                                                       |
|        | <(ข้อความ )                                                                                       |

#### การเปลี่ยนข้อความคำลงท้าย

สำหรับข้อความคำลงท้ายนั้น ผู้พัฒนาได้ออกแบบในส่วนของคำลงท้าย โดยสร้างรายการให้ผู้ใช้ได้เลือกคำลงท้ายจากรายการ ที่มีอยู่ วิธีการเลือกคำลงท้าย ให้สังเกตก่อนว่าคำลงท้ายที่ปรากฏในเอกสารขณะนั้นเป็นข้อความอัตโนมัติ โดยมีพื้นหลังของ ข้อความเป็นสีเทาหรือไม่ จากนั้นนำเมาส์คลิกที่ข้อความคำลงท้ายที่เป็นข้อความอัตโนมัติ

9

| <               |                                    |
|-----------------|------------------------------------|
|                 | >                                  |
| จึงเรียนมาเพื่อ | <>                                 |
|                 | ขอแสดงความนับถือ                   |
|                 | (นายวิชชา ธนกนก)<br>ผู้ดูแลโครงการ |

จากนั้นจะปรากฎหน้าต่างรายการคำลงท้ายขึ้นมา ให้เลือกคำลงท้ายที่ต้องการใช้ โดยเมื่อเลือกคำลงท้ายที่ต้องการได้แล้ว ให้ คลิกปุ่ม OK

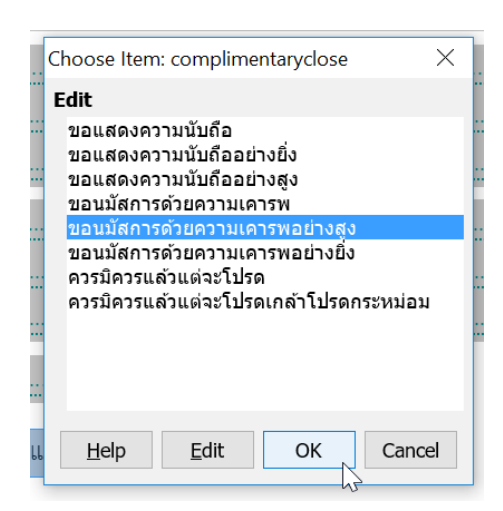

หลังจากเลือกคำลงท้ายที่ต้องการแล้ว ข้อความคำลงท้ายในเอกสารจะถูกเปลี่ยนตามข้อความที่เลือกไว้

10

| จึงเรียนมาเพื่อ | <                                  | > |
|-----------------|------------------------------------|---|
|                 |                                    |   |
|                 | (นายวิชชา ธนกนก)<br>ผู้ดูแลโครงการ |   |

### การแทรกคำลงท้าย ในกรณีที่ข้อความอัตโนมัติหายไป

ในบางครั้งผู้ใช้งานอาจจะเผลอลบคำลงท้ายทิ้งไป แล้วต้องการเรียกข้อความคำลงท้ายอัตโนมัติคืนกลับมา ให้เริ่มจากการนำ เคอร์เซอร์วาง ณ ตำแหน่งของคำลงท้าย

| จึงเรียนมาเพื่อ <                                                        |
|--------------------------------------------------------------------------|
|                                                                          |
| (นายวิชชา ธนกนก)                                                         |
| ผู้ดูแลโครงการ                                                           |
|                                                                          |
| งากนั้นให้ไปที่เมนู Smart Template > แทรก > คำลงท้าย > แทรกข้อความลงท้าย |
|                                                                          |
|                                                                          |
|                                                                          |

| Tools    | Smart Template | <u>W</u> indow | <u>H</u> elp | lp               |                     |
|----------|----------------|----------------|--------------|------------------|---------------------|
| <b>-</b> | เอกสารแม่แบ    | บ              | → Ì          |                  | 🗕 Τ 🔚 🗐 · Ο 🛒       |
|          | แทรก           |                | +            | ชั้นความลับ      |                     |
| × 16     | ลบ             |                | +            | ชั้นความเร็ว     |                     |
| 4        | ทำสำเนา        |                |              | คำลงท้าย         | 🜔 แทรกข้อความลงท้าย |
|          | ทำสำเนาพร้อ    | มตราประทั      | บ            | ต่อหน้า          | 1. 1. 1. 1.         |
|          | จัดดำแหน่ง ศ   | ำลงท้าย        |              | อ้างถึง          |                     |
|          | ข้อมูลผู้ใช้   |                |              | สิ่งที่ส่งมาด้วย |                     |
| I        |                |                |              | <u></u>          | _                   |

ข้อความคำลงท้ายที่เป็นข้อความอัตโนมัติ ก็จะปรากฎ ณ ตำแหน่งของคำลงท้ายในเอกสาร

#### การจัดตำแหน่งของคำลงท้าย กับชื่อผู้ลงนาม

ตามระเบียบงานสารบัญตามประกาศสำนักนายกรัฐมนตรี ตำแหน่งชองชื่อผู้ลงนาม กับคำลงท้ายนั้น จะต้องกึ่งกลางซึ่งกัน และกัน ผู้พัฒนาจึงได้ออกแบบวิธีการจัดตำแหน่งของคำลงท้าย กับชื่อผู้ลงนามแบบอัตโนมัติเพื่ออำนวยความสะดวกในการใช้ งานเอกสารราชการของผู้ใช้ ให้สะดวกมากยิ่งขึ้น

้ วิธีการจัดตำแหน่งคำลงท้าย กับชื่อผู้ลงนามให้กึ่งกลางซึ่งกัน และกันทำได้โดยการไปเลือกที่เมนู

#### Smart Template > จัดตำแหน่งคำลงท้าย

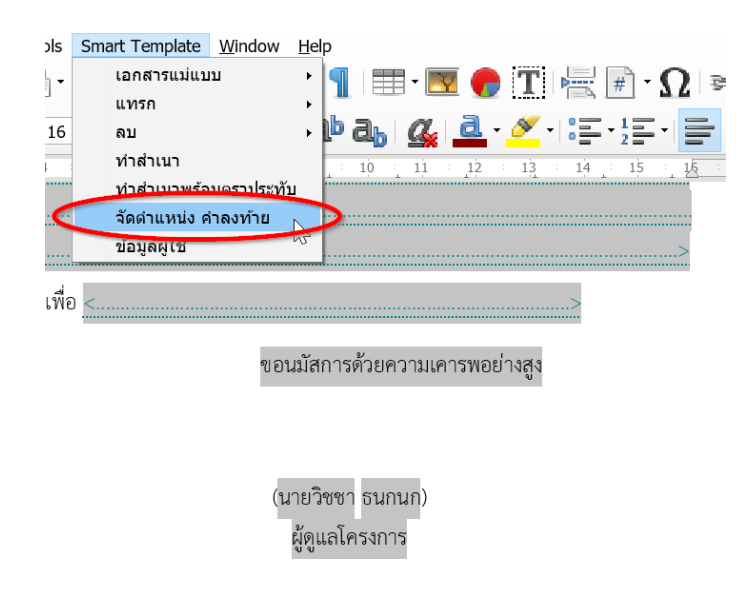

หลังจากเลือกเมนูดังกล่าวแล้ว ชื่อผู้ลงนาม กับคำลงท้ายจะถูกปรับให้กึ่งกลางซึ่งกัน และกันแบบอัตโนมัติ

| จึงเรียนมาเพื่อ < | >                              |
|-------------------|--------------------------------|
|                   | ขอนมัสการด้วยความเคารพอย่างสูง |
|                   | (นายวิชชา ธนกนก)               |
|                   | ผู้ดูแลโครงการ                 |

สงวนลิขสิทธิ์ 2017 ® บริษัท โอเพนซอร์สดิเวลอปเมนต์ จำกัด

11

#### การแทรกคำต่อหน้า

ระเบียบงานสารบัญประกาศโดยสำนักนายกรัฐมนตรีได้มีการระบุเกี่ยวกับกรณีที่เอกสารมีความยาวมากกว่า 1 หน้า ไว้ว่า จะ ต้องมีข้อความต่อหน้า เพื่อป้องกันการปลอมแปลง เปลี่ยนแปลงเอกสารหนังสือราชการ

12

ซึ่งผู้พัฒนาได้ออกแบบการต่อหน้าเอกสารแบบอัตโนมัติ เพื่ออำนวยความสะดวกให้กับผู้ใช้งาน โดยเมื่อเอกสารมีความยาว มากกว่า 1 หน้ากระดาษ แล้วต้องการแทรกคำต่อหน้า ให้ไปที่เมนู Smart Template > แทรก > ต่อหน้า

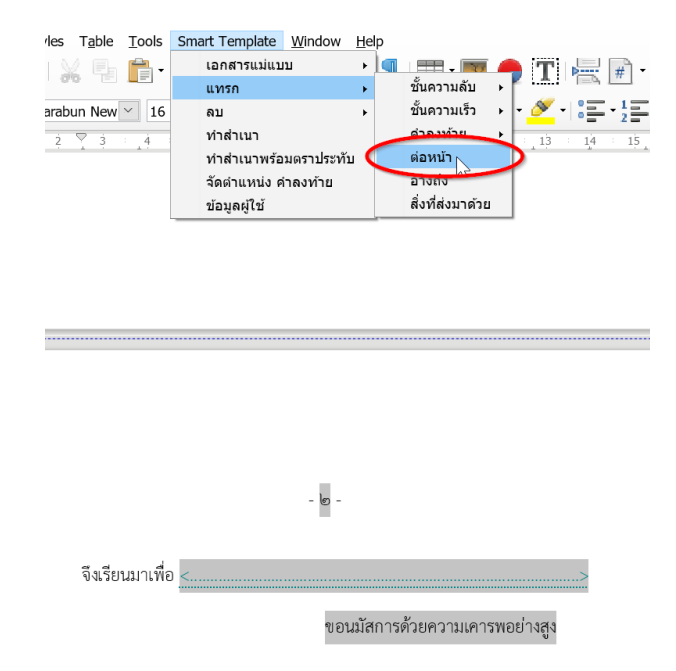

หลังจากแทรกคำต่อหน้าแล้ว จะปรากฏกล่องข้อความที่ดึงเอาเนื้อหาในหน้าถัดไปของเอกสาร บนด้านท้ายของเอกสารหน้า นั้นๆ ดังรูปตัวอย่าง

|                   | - lø -               |            |
|-------------------|----------------------|------------|
| จึงเรียนมาเพื่อ < |                      | >          |
|                   | ขอนมัสการด้วยความเคา | รพอย่างสูง |
|                   |                      |            |
|                   |                      |            |

# การแทรกชั้นความลับ และชั้นความเร็วลงในเอกสาร

ตามระเบียบงานสารบัญที่ประกาศโดยสำนักนายกรัฐมนตรี มีการกล่าวถึงระเบียบสำหรับเอกสารชั้นที่เป็นความลับ และ เอกสารที่เร่งด่วนเอาไว้ ว่าหากเอกสารที่เป็นความลับ จะต้องระบุชั้นความลับโดยการประทับตราชั้นความลับลงบนเอกสาร โดยชั้นความลับจะมี 3 ระดับ คือ ลับ ลับมาก และลับที่สุด

สำหรับเอกสารที่เร่งด่วนก็เช่นเดียวกัน หากต้องการระบุความเร่งด่วนของเอกสาร จะต้องประทับตราเพื่อระบุชั้นความเร็วลง บนเอกสาร โดยชั้นความเร็วจะมี 3 ระดับ คือ ด่วน ด่วนมาก และด่วนที่สุด

ผู้พัฒนาจึงได้ออกแบบการระบุชั้นความลับ และชั้นความเร็วลงในเอกสาร โดยสามารถทำผ่านเมนู Smart Template ได้ โดย การไปที่เมนู Smart Template > แทรก > ชั้นความลับ และเลือกชั้นความลับที่ต้องการประทับลงในเอกสาร

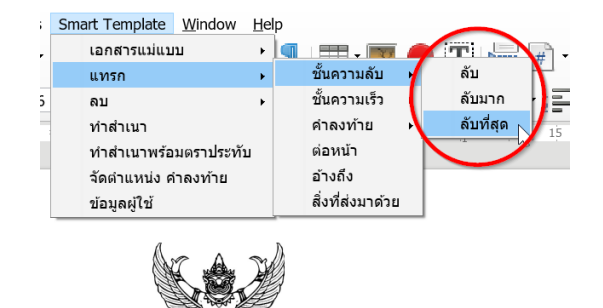

และเลือกเมนู Smart Template > แทรก > ชั้นความเร็ว โดยเลือกชั้นความเร็วที่ต้องการประทับลงในเอกสาร

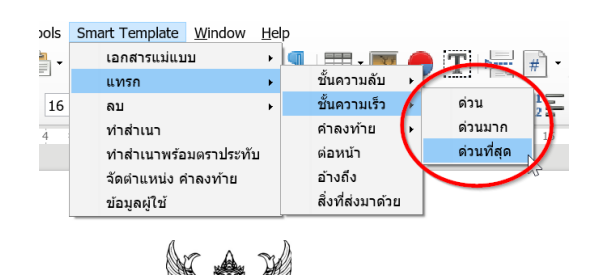

เมื่อแทรกชั้นความลับ และชั้นความเร็วผ่านเมนู Smart Template แล้ว โปรแกรมจะแทรกตราประทับตามรูปแบบที่ได้เลือก ไว้ ณ ตำแหน่งที่ถูกต้องตามระเบียบงานสารบัญ

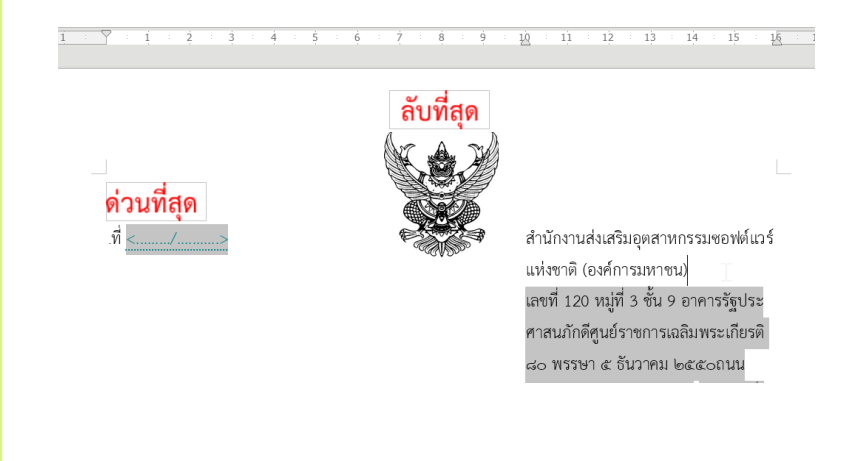

13

สงวนลิขสิทธิ์ 2017 ® บริษัท โอเพนซอร์สดิเวลอปเมนต์ จำกัด

# การเปลี่ยนระดับชั้นความลับ และระดับชั้นความเร็ว

เมื่อแทรกระดับชั้นความลับ และชั้นความเร็วลงในเอกสารแล้ว ต้องการเปลี่ยนระดับชั้นความลับ หรือชั้นความเร็วเป็นระดับ อื่น สามารถทำได้โดยการไปที่เมนู Smart Template > แทรก > ชั้นความลับ หรือชั้นความเร็ว แล้วเลือกระดับชั้นที่ ต้องการเปลี่ยนได้ทันที

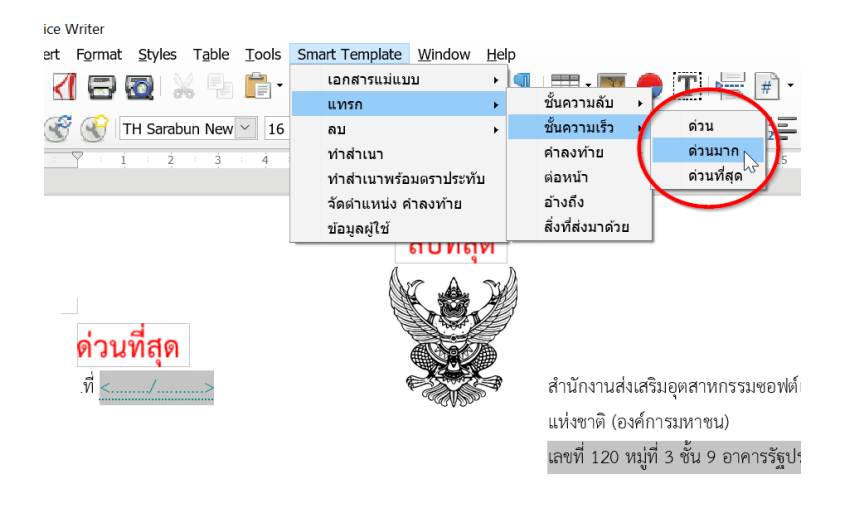

# การลบชั้นความลับ และชั้นความเร็ว

วิธีลบตราประทับชั้นความลับ และชั้นความเร็ว ให้ลบโดยการเลือกเมนู Smart Template > ลบ > ชั้นความลับ ในกรณีที่ ต้องการลบชั้นความลับ และเลือกเมนู Smart Template > ลบ > ชั้นความเร็ว ในกรณีที่ต้องการลบชั้นความเร็ว

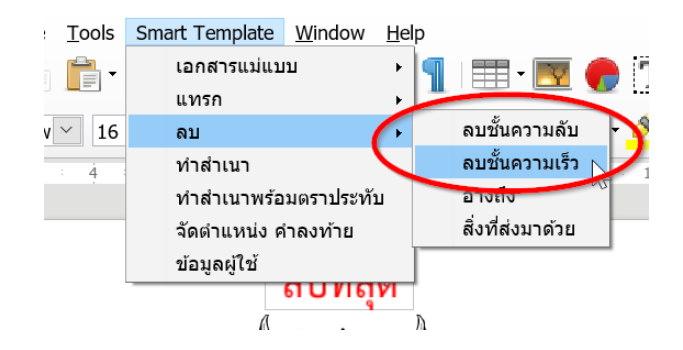

#### การทำสำเนาเอกสารราชการ

ตามระเบียบงานสารบัญ มีข้อกำหนดเกี่ยวกับการทำสำเนาเอกสารไว้ ผู้พัฒนาจึงได้ออกแบบความสามารถในการทำสำเนา เอกสารราชการอัตโนมัติ เพื่ออำนวยความสะดวกในการใช้งานให้กับผู้ใช้

โดยการทำสำเนาเอกสารราชการสามารถเลือกสำเนาได้ 2 ลักษณะ คือทำสำเนาพร้อมตราประทับ และทำสำเนาโดยไม่ ต้องการตราประทับบนเอกสาร โดยตราประทับในที่นี้หมายรวมถึงตราประทับชั้นความลับ ชั้นความเร็ว และตราประทับ สำเนา และสำเนาคู่ฉบับด้วย

การทำสำเนาพร้อมตราประทับให้เริ่มจากเลือกเอกสารเทมเพลตราชการที่มีการระบุข้อมูลในเอกสารจนครบถ้วนสมบูรณ์แล้ว จากนั้นให้เลือกเมนู Smart Template > ทำสำเนาพร้อมตราประทับ

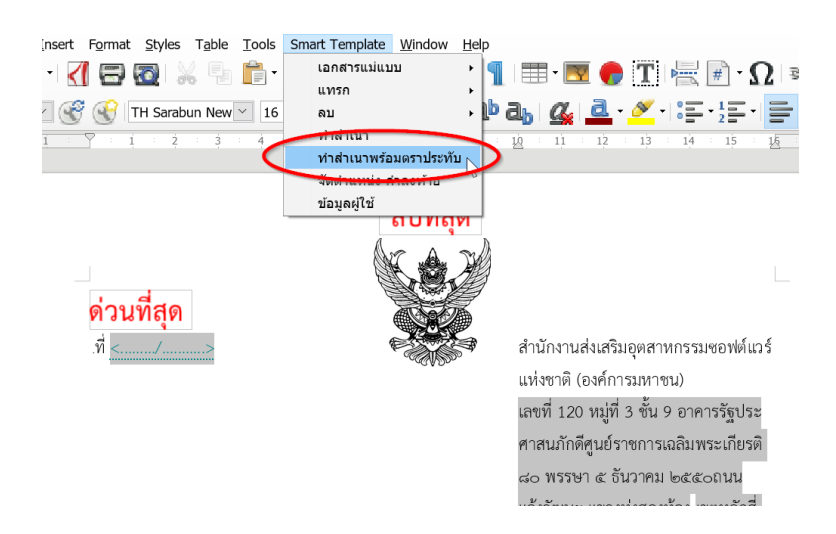

หลังจากเลือกทำสำเนาพร้อมตราประทับ โปรแกรมจะเริ่มการทำสำเนา โดยให้รอโปรแกรมทำงานสักครู่

|            | ลับที่สุด                                                                                                    |
|------------|----------------------------------------------------------------------------------------------------|
| ด่านที่สุด | สำเนาคู่ฉบับ                                                                                                    |
| ที่ <>     | สำนักงานส่งเสริมอุตสาหกรรมซอฟต์แว<br>แห่งชาติ (องค์การมหาชน)<br>เลขที่ 120 หมู่ที่ 3 ชั้น 9 อาคารรัฐประ<br>ศาสนภักดีศูนย์ราชการเฉลิมพระเกียรติ<br>๘๐ พรรษา ๕ ธันวาคม ๒๕๕๐ถนน<br>แจ้งวัฒนะ แขวงบุ่งสองห้อง <mark>เ</mark> ขตหลักสี่ |
|            | กรุงเทพมหานคร 10210<br>31 มกราคม 2560                                                                                                    |

หลังจากที่โปรแกรมทำงาน จะพบว่ามีเอกสารใหม่ขึ้นมา ในลักษณะสำเนาเอกสาร โดยสำเนาจะสร้างขึ้นมา 2 ฉบับคือ สำเนา คู่ฉบับ และสำเนา พร้อมตราประทับร่าง ... พิมพ์ ... ทาน ... ตรวจ ... ดังรูปตัวอย่าง

15

|                 | i vi vi vi vi vi h | 7 11 12 13 13 14 15 15 17 17                                                                                                    |
|-----------------|--------------------|----------------------------------------------------------------------------------------------------|
| 7               | ลับที่สุด          | ร่าง<br>พิมท์                                                                                                    |
|                 | ลับที่สุด          |                                                                                                    |
| ด่วมชื่อด       | สำเนา              |                                                                                                    |
| มู่ <u>&lt;</u> |                    | สำนักงานส่งเสริมอุตสาหกรรมของพ์แวร์<br>แห่งชาติ (องค์การมหาชน)<br>เลขที่ 120 หมู่ที่ 3 ชั้น 9 อาคารรัฐประ<br>สาสมถักอีสเหร็อขกายกลิเพยงเลียดอิ |

สำหรับการทำสำเนาที่ไม่มีตราประทับนั้น ทำได้โดยการเลือกเอกสารราชการที่ต้องการทำสำเนา แล้วไปเลือกที่เมนู Smart Template > ทำสำเนา

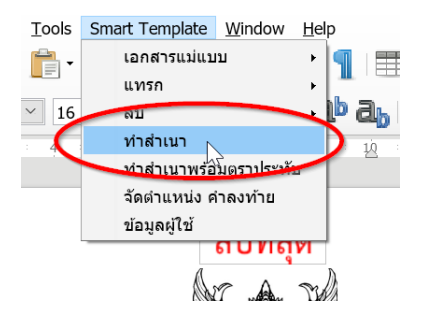

จากนั้นโปรแกรมจะเริ่มทำสำเนา โดยไม่ประทับตราใดๆ ลงในเอกสารฉบับสำเนา ดังรูปตัวอย่าง เผื่อกรณีที่ผู้ใช้งานต้องการ ประทับตราลงบนกระดาษด้วยตนเอง

| $\gamma$ : $i$ : $j$ : $j$ : $i$ : $j$ : $i$ : $j$ : $i$ : $j$ : $i$ : $1$ : $1$ : |
|----------------------------------------------------------------------------------------------------|
|                                                                                                    |
| ที่ <><br>แห่งชาติ (องค์การมหาชน)<br>เลซที่ 120 หมู่ที่ 3 ชั้น 9 อาคารรัฐประ<br>ศาสนภักดีศูนย์ราชการเอลิมพระเกียรติ<br>๘๐ พรรษา ๕ อันวาคม ๒๕๕๐ณน<br>แจ้งวัฒนะ แขวงหุ่งสองห้อง ขอหลักสี่<br>กรุงเทพมพานครุ 10210                                                                                                    |
| 31 มกราคม 256 <mark>Select table column</mark>                                                                                                    |
| เรื่อง ขอเรียนเชิญเข้าร่วมฝึกอบรมเชิงปฏิบัติการ ในหลักสูตรซอฟต์แวร์โอเพนซอร์ส และ Free Online                                                                                                    |
| Service                                                                                                    |
|                                                                                                    |

สงวนลิขสิทธิ์ 2017 ® บริษัท โอเพนซอร์สดิเวลอปเมนต์ จำกัด

16

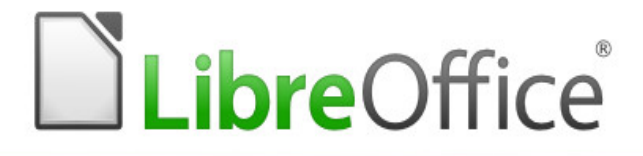

#### Open Source Development Co., Ltd.

6/2 หมู่ 9 ตำบลหนองรี อำเภอเมือง จังหวัดชลบุรี 20000 โทร . 02 269 9889 เว็บไซต์ : www.osdev.co.th